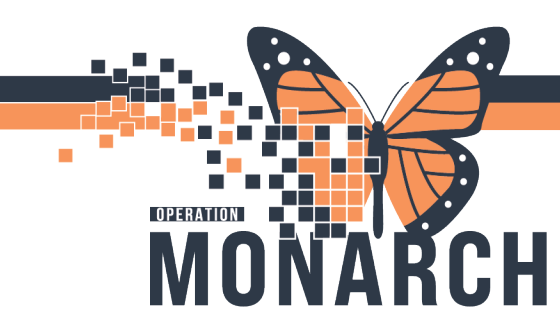

## **TIP SHEET** HOSPITAL INFORMATION SYSTEM (HIS)

#### UNDERSTAND MILLENNIUM FOR PRESCRIBERS - CUSTOMIZING THE ORDER VIEWER

#### **Customizing the Order Viewer**

There are several ways to update the order viewer. https://www.niagarahealth.on.ca/files/his\_tip\_sheets/HISPrescriber-CustomizeOrderProfile.pdf

Go to the orders area and select the Displayed field. You are able choose the types of inactive orders that you would like to see or not to see, and the encounter types that should pull in.

| Add   Tocument Medication by Hx   Reconc | iation *   🗞 Check Interactio | ins                                         |                          |                                                                                                    | Reconciliation<br>Meds Histo   | Status<br>ary ✔ Admission 🌘 | Dischar     |
|------------------------------------------|-------------------------------|---------------------------------------------|--------------------------|----------------------------------------------------------------------------------------------------|--------------------------------|-----------------------------|-------------|
| View                                     | K isplayed: All               | Active Orders   Inactive Orders Since       | 17/Nov/2024   All Orders | (All Statuses)                                                                                                    |                                | Show M                      | lore Orders |
| Orders for Signature                     |                               |                                             |                          |                                                                                                    |                                | _                           | _           |
| Plans                                    |                               |                                             |                          |                                                                                                    |                                |                             | 1           |
| Medical                                  | ⊿ Active                      |                                             |                          |                                                                                                    |                                |                             |             |
| Subphases                                | Admission Admission           | on/Iranster/Discharge                       | Ordered                  | 17/11/2024 07:00:00 New MOD Learning Aller                                                                                       | Louis Hada Alfas               | 2024 81-12 02 02            | 2024.8      |
| Suggested Plans (0)                      |                               | Change MKP to                               | Ordered                  | 17/11/2024 07:00:00, New MKP Lagrottena, Alisa                                                                                   | Lagrotteria, Alisa             | 2024-1009-17 07:08          | 2024-1      |
| Orders                                   |                               | Admit to Inpatient                          | Urdered                  | 11/09/24 21:04:00, 11/09/24 21:04:00, Medical Service: Critica                                                                   | Theune, Shannon Eli            | 2024-Nov-09 21:04           | 2024-1      |
| Active                                   | ⊿ Diet                        | dia uno                                     |                          |                                                                                                    | 010 0                          | 2024 81 45 44 42            |             |
| Inactive                                 |                               | MINPO                                       | Urdered                  | 15/11/2024 11:42:00, ICE Chips                                                                                                   | U Sa, Kyan                     | 2024-INOV-15 11:42          |             |
| fedication History                       | ⊿ Activity                    |                                             |                          |                                                                                                    |                                |                             |             |
| ledication History Snapshot              |                               | Elevate Head of Bed                         | Ordered                  | 1//11/2024 23:40:00, Degree 30 Degrees, 1//11/2024 23:40:00                                                                      | Chaudhry, Sultan Ra            | 2024-Nov-17 23:40           | 2024-1      |
| conciliation History                     |                               | Elevate Head of Bed                         | Ordered                  | 11/09/24 21:09:00, Degree 30 Degrees, 11/09/24 21:09:00                                                                          | Theune, Shannon Eli            | . 2024-Nov-09 21:09         | 2024-       |
| ,                                        | ⊿ Vital Sig                   | ns/Monitoring                               |                          |                                                                                                    |                                |                             |             |
|                                          | • •                           | Temperature                                 | Ordered                  | 15/11/2024 11:43:00, q12h, and PRN                                                                                               | D'Sa, Ryan                     | 2024-Nov-15 11:43           |             |
|                                          | M                             | CardioRespiratory Mo                        | Ordered                  |                                                                                                    | Theune, Shannon Eli            | 2024-Nov-09 21:09           |             |
|                                          |                               | Glasgow Coma Scale                          | Ordered                  | 11/09/24 21:09:00, q4h, Stop date: 11/09/24 21:09:00                                                                             | Theune, Shannon Eli            | . 2024-Nov-09 21:09         | 2024-1      |
|                                          |                               | 🗈 🔮 Height/Length                           | Ordered                  | 11/09/24 21:09:00, Instructions: On admission, Stop date: 11.                                                                    | . Theune, Shannon Eli          | . 2024-Nov-09 21:09         | 2024-       |
|                                          |                               | 🗈 🛛 👸 Richmond Agitation                    | Ordered                  | 11/09/24 21:09:00, q4h, Instructions: and PRN, Stop date: 11/                                                                    | Theune, Shannon Eli            | . 2024-Nov-09 21:09         | 2024-       |
|                                          |                               | 🗈 👘 Vital Signs                             | Ordered                  | 11/09/24 21:09:00, Stop date 11/09/24 21:09:00, q1h and PRN                                                                      | Theune, Shannon Eli            | . 2024-Nov-09 21:09         | 2024-       |
|                                          | ► M                           | 🗈 👘 Weight                                  | Ordered                  | 11/09/24 21:09:00, qMon                                                                                                    | Theune, Shannon Eli            | . 2024-Nov-09 21:09         |             |
|                                          | ⊿ Patient 0                   | Care                                        |                          |                                                                                                    |                                |                             |             |
|                                          |                               | 🗈 🌐 Arterial Line Insertion                 | Ordered                  | Ultrasound guided PRN?, 17/11/2024 23:40:00, High, Re Inse.<br>RT for arterial line insertion Femoral arterial line by MD Utili. | . Chaudhry, Sultan<br>. Rashid | 2024-Nov-17 23:40           | 2024-       |
|                                          | ► M                           | 🖓 Braden Scale                              | Ordered                  | 16/11/2024 15:44:03, daily                                                                                                    | SYSTEM, SYSTEM Ce              | . 2024-Nov-16 15:44         |             |
|                                          | ► ✓                           | Braden Scale                                | Ordered                  | 11/13/24 23:05:33, daily                                                                                                    | SYSTEM, SYSTEM Ce              | . 2024-Nov-13 23:05         |             |
|                                          |                               | 🤶 🖬 👸 Patient Isolation                     | Ordered                  | 13/11/2024 08:01:00, Aerosol generating medical procedure,<br>Maintain droplet contact isolation for AGMP while intubate.        |                                | 2024-Nov-13 08:01           |             |
|                                          |                               | Cardiac Monitored<br>Electrolyte Protocol - | Ordered                  | 11/10/24 12:31:00, See order comments:<br>If serum magnesium greater than 0.7 mmol/L: Do not admi.                               | Tougas, Manon                  | 2024-Nov-10 12:31           | 2024-       |
|                                          |                               | Cardiac Monitored                           | Ordered                  | 11/10/24 12:31:00, See order comments:                                                                                           | Tougas, Manon                  | 2024-Nov-10 12:31           | 2024-1      |
|                                          | _                             | Electrolyte Protocol -                      |                          | For serum phosphate less than 0.6 mmol/L AND potassium                                                                           |                                |                             |             |

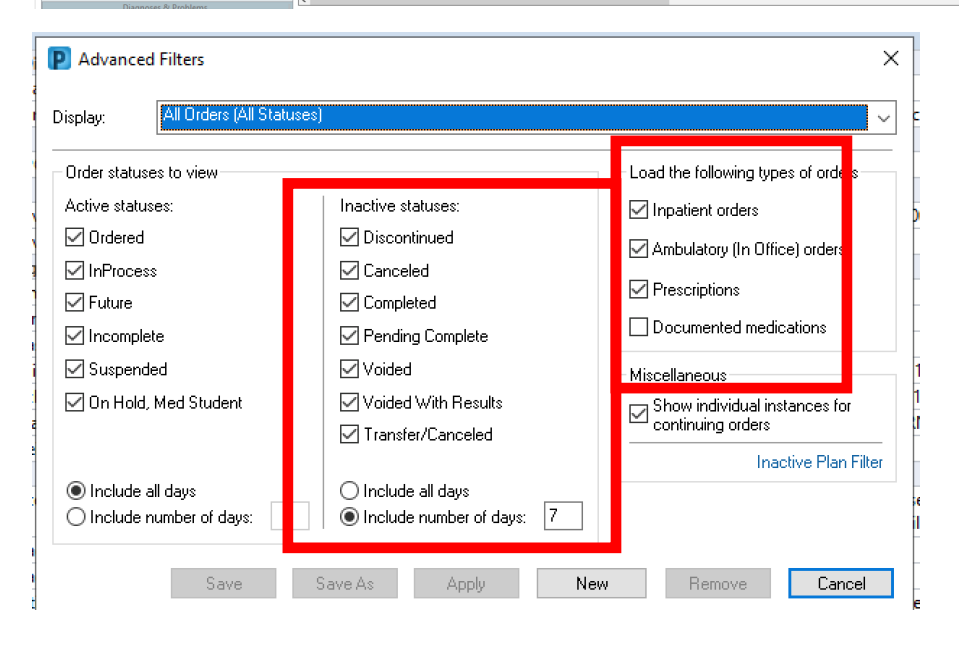

# niagarahealth

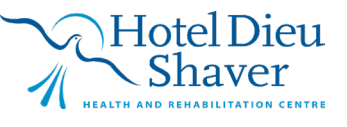

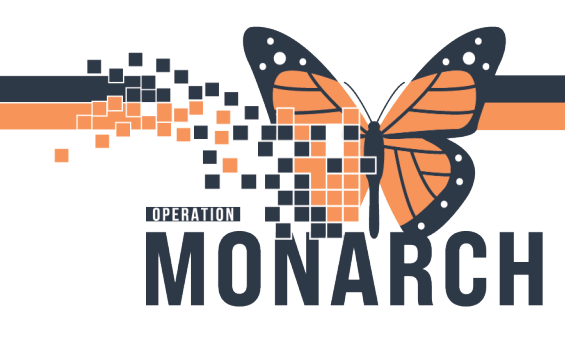

## **TIP SHEET** HOSPITAL INFORMATION SYSTEM (HIS)

In addition, you can customize how you view the orders. Right click on the Active Banner field and selected "Customize View". You will see the options on the columns to view which can be adjusted. As well, you can determine how to group the orders either by Active/Inactive State, and then by Clinical Category or vice versa.

| Dis | played | : All Active | Orde | ers   Inactive Orders Since 1 | 7/Nov/2024   All 0 | Orders (All Statuses) |                 |                          |                          |                     |        | Show M       | lore Order |
|-----|--------|--------------|------|-------------------------------|--------------------|-----------------------|-----------------|--------------------------|--------------------------|---------------------|--------|--------------|------------|
|     | S      | 8            | 8    | Order Name                    | Status             | Were                  | Wetails         |                          |                          | Ordering Physician  | Start  | •            | Stop       |
| ⊿   | Activ  | /e           |      | 1                             |                    | Customize             | View            |                          |                          |                     |        |              |            |
| ⊿   | Adm    | ission/Tra   | nsfe | r/Discharge                   |                    | Callanaa              |                 |                          |                          |                     |        |              |            |
|     |        | ~            | 9    | Change MRP to                 | Ordered            | Conapse               |                 | 8:00, New MRP Lagro      | tteria, Alisa            | Lagrotteria, Alisa  | 2024-N | lov-17 07:08 | 2024-1     |
|     |        | ✓ 💽          | 9    | Admit to Inpatient            | Ordered            | Expand All            |                 | 00, 11/09/24 21:04:00,   | Medical Service: Critica | Theune, Shannon Eli | 2024-N | lov-09 21:04 | 2024-1     |
| ⊿   | Diet   |              |      |                               |                    | Collapse All          |                 |                          |                          |                     |        |              |            |
|     |        | $\checkmark$ | 8    | NPO                           | Ordered            | consportin            |                 | 2:00, Ice Chips          |                          | D'Sa, Ryan          | 2024-N | lov-15 11:42 |            |
| ⊿   | Activ  | /ity         |      |                               |                    |                       |                 |                          |                          |                     |        |              |            |
|     | l.     | ✓ 🗈          | 0    | Elevate Head of Bed           | Ordered            |                       | 17/11/2024 23:4 | 40:00, Degree 30 Degre   | ees, 17/11/2024 23:40:00 | Chaudhry, Sultan Ra | 2024-N | lov-17 23:40 | 2024-1     |
|     | 5      | ✓ 💽          | 8    | Elevate Head of Bed           | Ordered            |                       | 11/09/24 21:09: | 00, Degree 30 Degrees    | , 11/09/24 21:09:00      | Theune, Shannon Eli | 2024-N | lov-09 21:09 | 2024-1     |
| ⊿   | Vital  | Signs/Mo     | nito | ring                          |                    |                       |                 |                          |                          |                     |        |              |            |
| Þ   |        | $\checkmark$ | 8    | Temperature                   | Ordered            |                       | 15/11/2024 11:4 | 13:00, q12h, and PRN     |                          | D'Sa, Ryan          | 2024-N | lov-15 11:43 |            |
|     |        | ✓ 🗈          | 8    | CardioRespiratory Mo          | Ordered            |                       |                 |                          |                          | Theune, Shannon Eli | 2024-N | lov-09 21:09 |            |
|     | E.     | ✓ 🗈          | 0    | Glasgow Coma Scale            | Ordered            |                       | 11/09/24 21:09: | 00, q4h, Stop date: 11,  | /09/24 21:09:00          | Theune, Shannon Eli | 2024-N | lov-09 21:09 | 2024-1     |
|     | 5      | ✓ 💽          | 8    | Height/Length                 | Ordered            |                       | 11/09/24 21:09: | 00, Instructions: On ad  | dmission, Stop date: 11  | Theune, Shannon Eli | 2024-N | lov-09 21:09 | 2024-1     |
|     | ŀ      | 🖌 💽          | 8    | Richmond Agitation            | Ordered            |                       | 11/09/24 21:09: | 00, q4h, Instructions: a | and PRN, Stop date: 11/  | Theune, Shannon Eli | 2024-N | lov-09 21:09 | 2024-1     |
|     |        | ✓ 📴          | 0    | Vital Signs                   | Ordered            |                       | 11/09/24 21:09: | 00, Stop date 11/09/24   | 4 21:09:00, q1h and PRN  | Theune, Shannon Eli | 2024-N | lov-09 21:09 | 2024-1     |
| Þ   |        | ✓ 🗈          | 8    | Weight                        | Ordered            |                       | 11/09/24 21:09: | 00, qMon                 |                          | Theune, Shannon Eli | 2024-N | lov-09 21:09 |            |
| ⊿   | Patie  | ent Care     |      |                               |                    |                       |                 |                          |                          |                     |        |              |            |
|     | 5      | ✓ 🗈          | 8    | Arterial Line Insertion       | Ordered            |                       | Ultrasound gui  | ded PRN?, 17/11/2024     | 23:40:00, High, Re Inse  | Chaudhry, Sultan Ra | 2024-N | lov-17 23:40 | 2024-1     |
| Þ   | ŀ      | $\checkmark$ | 8    | Braden Scale                  | Ordered            |                       | 16/11/2024 15:4 | 14:03, daily             |                          | SYSTEM, SYSTEM Ce   | 2024-N | lov-16 15:44 |            |
| ۲   |        | $\checkmark$ | 8    | Braden Scale                  | Ordered            |                       | 11/13/24 23:05: | 33, daily                |                          | SYSTEM, SYSTEM Ce   | 2024-N | lov-13 23:05 |            |
|     |        | 🗹 🌋 🛛        | 8    | Patient Isolation             | Ordered            |                       | 13/11/2024 08:0 | 1:00, Aerosol generat    | ing medical procedure,   |                     | 2024-N | lov-13 08:01 |            |
|     |        | ✓ 🗈          | 9    | Cardiac Monitored El          | Ordered            |                       | 11/10/24 12:31: | 00, See order commer     | nts:                     | Tougas, Manon       | 2024-N | lov-10 12:31 | 2024-1     |
|     |        | ✓ 🗈          | 9    | Cardiac Monitored El          | Ordered            |                       | 11/10/24 12:31: | 00, See order commer     | nts:                     | Tougas, Manon       | 2024-N | lov-10 12:31 | 2024-1     |
|     | ŀ      | 🖌 💽          | ۲    | Cardiac Monitored El          | Ordered            |                       | 11/10/24 12:31: | 00, See order commer     | nts:                     | Tougas, Manon       | 2024-N | lov-10 12:31 | 2024-1     |
|     |        | 🖌 💽          | Ð    | Notify Prescriber Lab         | Ordered            |                       | 11/10/24 12:31: | 00, K > 5.5, K < 2.5, M  | ag < 4                   | Tougas, Manon       | 2024-N | lov-10 12:31 | 2024-1     |
|     |        | 🖌 💽          | ٢    | PowerPlan Nurse to D          | Ordered            |                       | 11/10/24 12:31: | 00, See order commer     | nt:                      | Tougas, Manon       | 2024-N | lov-10 12:31 | 2024-1     |
|     | i.     | 1            | ā.   | D                             | A.JJ               |                       | 11/10/24 00.05  | 50 JUN.                  |                          | OVETERA EVETERA C.  | 1014 N | 10 00.05     |            |

| Customize View Select the columns you want to see Available columns Last Updated By Last Updated By Last Updated Source Last Dose Date/Time Compliance Status Information Source Compliance Comments Interactions Dose Adjustment Order Name/Details Refills Remaining eRx Status | Add -> Ordering Physician<br>Status<br>< Remove | ×      |
|----------------------------------------------------------------------------------------------------|-------------------------------------------------|--------|
| Group orders by: Active / Inactive v                                                                                                    | *Sort orders by: Start<br>O Ascending           |        |
|                                                                                                    | OK                                              | Cancel |

niagarahealth

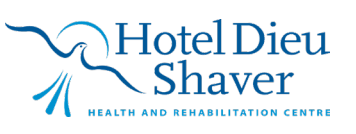

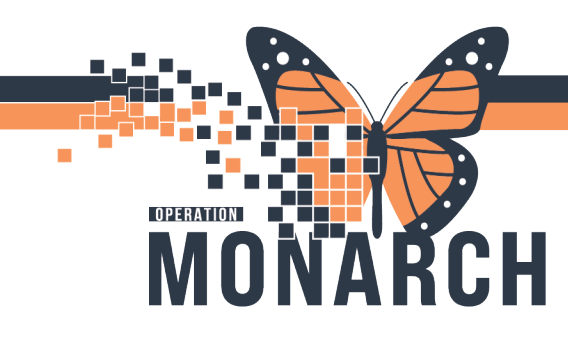

### **TIP SHEET** HOSPITAL INFORMATION SYSTEM (HIS)

### **Getting Help!**

<u>If you are still experiencing access issues</u>, please contact **At-The-Elbow (ATE) support** or submit a ticket to the **<u>HIS Service Desk</u>**. Be sure to include **your device and username information** in your ticket:

https://niagarahealth.service-now.com/sp?id=monarch

#### Tips to Submitting a Ticket:

- Give as much detail as possible to ensure the Command Centre is able to quickly understand the issue and place it in a priority sequence.
- **W** Include the name of the person who is experiencing the issue and their contact information.
- Select the appropriate category, sub-category and priority of the issue.
- Attach a screenshot of the issue, or to help explain the issue, whenever possible, keeping in mind that no patient-identifiable information should be included in the screenshot.

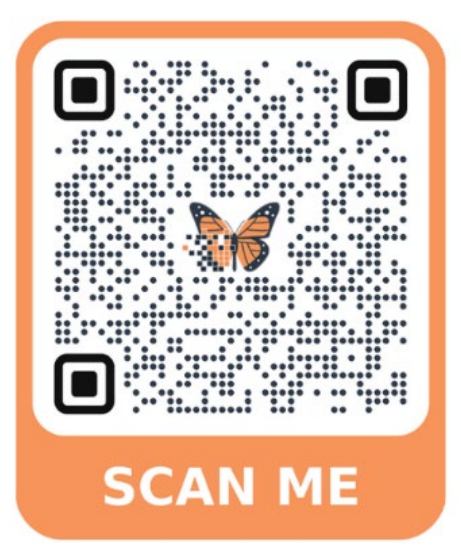

**If your issue has a direct and immediate impact on patient care** and support staff are busy helping someone else, please **call 905-378-4647 Ext. 42850 PRESS 3** to speak to the Operation Monarch Command Centre staff.

# niagarahealth

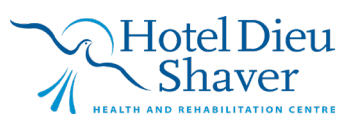